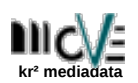

# Inhaltsverzeichnis

| 1 Funktion                                         | 1 |
|----------------------------------------------------|---|
| 2 Aufruf                                           | 1 |
| 3 Bearbeitung von Dubletten                        | 2 |
| 4 Übertragen von Einzelspenden und Förderbeiträgen | 4 |
| 5 Löschen einer Dublette                           | 4 |
| 6 Sperren einer Dublette                           | 4 |
| 7 Verwenden gesperrter Datensätze                  | 6 |
| 7 Verwenden gesperrter Datensätze                  | 6 |

# 1 Funktion

Mit dem Dublettenmodul können Daten zweier IDs zusammengeführt werden.

Zu einem bestehenden Datensatz können mögliche Dubletten gesucht und bearbeitet werden. Ausgewählte Daten einer Dublette können dann auf den Originaldatensatz übertragen werden. Falls dann keine finanzrelevanten Daten für die Dublette mehr vorliegen, kann sie gelöscht werden.

Alternativ kann eine als Dublette erkannte ID gesperrt werden. Dann bleibt die ID (auf die z.B. schon eine Spendenquitung ausgestellt wurde) bestehen, es können zu ihr aber keine zahlungsrelevanten Daten mehr angelegt werden und keine Buchungen zugeordnet werden.

## 2 Aufruf

Das Dubletten-Modul wird in zwei Anwendungsfällen verwendet

- aus dem Import, um Adressdaten in einem vorhandenen Datensatz anzupassen Dazu klickt man die ID der vorhandenen Adresse an.
- bei der Handeingabe oder Änderung von Adressdaten

Bei Eingabe einer neuen Adresse klickt man vor dem Speichern auf die Schaltfläche "Gibt's Duplikate ?"

und erhält eine Liste möglicher Dubletten

| 📔 Paßt ungefähr auf folge | nde 5 Adresse(n): |       |   | Suche/Filter     | Suche/Filter 🔶            |                   |                            |   |  |
|---------------------------|-------------------|-------|---|------------------|---------------------------|-------------------|----------------------------|---|--|
| Kunde/ID 🚽                | Kurzname 🔶        | PLZ   | ¢ | Stadt/Gemeinde   | Straße+Nr./Postfach       | Telefon 🖨         | Emall                      | ¢ |  |
| 0015330                   | Schulz, Angela    | 38875 |   | Drei Annen Hohne | Kuithanstraße 140         | +49 (731) 880138  | Leighton.Schulz@werder.de  |   |  |
| 0008472+                  | Schulz, Angela    | 25475 |   | Ellerau          | Am Beekerkamp 161         | +49 (291) 3590936 | Nikoletta.Schulz@werder.de |   |  |
| 0002428+                  | Schulz, Angela    | 97816 |   | Lohr             | An der Rundsporthalle 195 |                   | Hedwig.Schulz@werder.de    |   |  |
| Ø 0001753+                | Schulz, Angela    | 38875 |   | Drei Annen Hohne | Kuithanstraße 140         | +49 (3006) 43686  | Osgood.Schulz@werder.de    |   |  |
| 0000303+                  | Schulz, Angela    | 41728 |   | Viersen          | Sendelbacher Str. 70      | +49 (884) 70242   | Angela.Schulz@werder.de    |   |  |
|                           |                   |       |   |                  |                           |                   |                            |   |  |

Dort kann man mit kurzer Sichtkontrolle prüfen, ob es zu dem angezeigten Datensatz

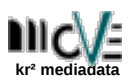

Dubletten möglicherweise eine Dublette gibt und durch Klick auf eine ID die Dublettenbearbeitung starten.

### 3 Bearbeitung von Dubletten

Im oberen Teil der Seite gibt es eine Suchmaske mit der man die Anzeige im unteren Teil der Seite steuern kann.

Im unteren Teil wird jeweils **links** der zu prüfende Datensatz angezeigt (eine vermutete Dublette), **rechts** der Datensatz mit dem abgeglichen werden soll (Original-Datensatz). Es können einzelne Daten per Checkbox gekennzeichnet werden, die von der linken ID auf die rechte übertragen werden sollen.

| Q DUBLETTEN                                              |                                                                            |         |                                                                |                       |                                             |                         |                                                       |                                   |          |                                                                       |                                                                                                    |         |                  | +                                                                                                    |
|----------------------------------------------------------|----------------------------------------------------------------------------|---------|----------------------------------------------------------------|-----------------------|---------------------------------------------|-------------------------|-------------------------------------------------------|-----------------------------------|----------|-----------------------------------------------------------------------|----------------------------------------------------------------------------------------------------|---------|------------------|----------------------------------------------------------------------------------------------------|
| DATENSATZ:<br>VORWAHL:<br>EINBLENDEN<br>ANZEIGEBEREICHE: | 0015330 ( Angela Schulz Diel Annen Ho<br>Namensfelder Adr<br>Eigenschaften | HNE) AB | GLEICHEN MIT: 0001753+ ( Ar<br>ER TELEFONNUMMERI<br>X KONTAKTE | ngela Schulz<br>N X J | Drei Annen Hohr<br>LLLE ANGEZEIGTER<br>NGEN | NE) V<br>ANZAH<br>ANZAH | INFOS<br>BEITRAG<br>L EINZELS<br>L MANDAT<br>L BUCHUR | SPENDEN: 0 (I<br>FE: 0<br>IGEN: 0 | ATZ:     | BEITRAG:<br>AB:<br>BIS:<br>ANZAHL EINZE<br>ANZAHL MAND<br>ANZAHL BUCH | INDOGREGATING DATESCATES<br>780.00C JARRL (A<br>2023-07-19<br>0000-00-00<br>ELSPENDEN: 0 (XEINE OFFEN)<br>DATE: 1<br>IUNGEN: 4 | (11)    |                  | Anzeigen<br>ychts <> links tauschen<br>hl nach rechts übernehmen<br>nken Datensatz sperren<br>nken Datensatz löschen<br>bernehmen und löschen |
| ABGLEICH ADRE                                            | SSDATEN                                                                    |         |                                                                | ABGL                  | EICH BUCHUNGEN                              |                         |                                                       |                                   |          |                                                                       | ABGLEICH KONTAKTE                                                                                                    |         |                  |                                                                                                    |
|                                                          | Dublette ?                                                                 | => (    | Ändern ?                                                       | Datum                 | 💠 🛛 Betrag 🖨                                | KTO/IBAN 🖨              | => \$                                                 | Datum 🖨                           | Betrag 🖨 | KTO/IBAN 🖨                                                            | Datum 🖨 Vorgang 🖨                                                                                                    | Thema 🖨 | => \$ Datum \$ 1 | organg 🛊 Thema 🌲                                                                                                    |
| ID                                                       | 0015330                                                                    |         | 0001753                                                        |                       |                                             |                         |                                                       | 2023-04-14                        | 2.50     | 785810544                                                             |                                                                                                    |         | 2023-07-19 -     | Mandat erzeugt                                                                                                    |
| TITEL                                                    |                                                                            | ×       |                                                                |                       |                                             |                         |                                                       | 2023-02-15                        | 120.00   | 785810544                                                             | Showing 1 to 1 of 1 entries                                                                                                    |         |                  |                                                                                                    |
| VORNAME                                                  | Angela                                                                     | ×       | Angela                                                         |                       |                                             |                         |                                                       | 2022-10-14                        | 6.50     | 785810544                                                             |                                                                                                    |         |                  |                                                                                                    |
| NACHNAME                                                 | Schulz                                                                     | ×       | Schulz                                                         |                       |                                             |                         |                                                       | 2022-05-13                        | 2.50     | 785810544                                                             |                                                                                                    |         |                  |                                                                                                    |
| EMAIL                                                    |                                                                            | ×       | angela.schulz@werder.de                                        | Showing 1             | to 4 of 4 entries                           |                         |                                                       |                                   |          |                                                                       |                                                                                                    |         |                  |                                                                                                    |
| ANREDE_1                                                 | Frau                                                                       | ж       | Frau                                                           |                       |                                             |                         |                                                       |                                   |          |                                                                       |                                                                                                    |         |                  |                                                                                                    |
| ANREDE_2                                                 | Liebe Feundinnen und Freunde                                               | ×       | Liebe Angela Schulz                                            |                       |                                             |                         |                                                       |                                   |          |                                                                       |                                                                                                    |         |                  |                                                                                                    |
| FIRMA                                                    |                                                                            | ×       |                                                                |                       |                                             |                         |                                                       |                                   |          |                                                                       |                                                                                                    |         |                  |                                                                                                    |
| STRASSE_NR                                               | Kuithanstraße 140                                                          | ×       | Kuithanstraße 140                                              |                       |                                             |                         |                                                       |                                   |          |                                                                       |                                                                                                    |         |                  |                                                                                                    |
| PLZ                                                      | 38875                                                                      | ×       | 38875                                                          |                       |                                             |                         |                                                       |                                   |          |                                                                       |                                                                                                    |         |                  |                                                                                                    |
| ORT                                                      | Drei Annen Hohne                                                           | ×       | Drei Annen Hohne                                               |                       |                                             |                         |                                                       |                                   |          |                                                                       |                                                                                                    |         |                  |                                                                                                    |
| LAND                                                     | DE                                                                         | ×       | DE                                                             |                       |                                             |                         |                                                       |                                   |          |                                                                       |                                                                                                    |         |                  |                                                                                                    |
| TELEFON                                                  |                                                                            | ×       | +49 (3006) 43686                                               |                       |                                             |                         |                                                       |                                   |          |                                                                       |                                                                                                    |         |                  |                                                                                                    |
| TELEFON_2                                                |                                                                            | ×       |                                                                |                       |                                             |                         |                                                       |                                   |          |                                                                       |                                                                                                    |         |                  |                                                                                                    |
| TELEFON_MOBIL                                            |                                                                            | ×       | +49 (163) 888782373                                            |                       |                                             |                         |                                                       |                                   |          |                                                                       |                                                                                                    |         |                  |                                                                                                    |
| EIGENSCHAFTEN                                            |                                                                            | ×       |                                                                |                       |                                             |                         |                                                       |                                   |          |                                                                       |                                                                                                    |         |                  |                                                                                                    |
| GEBURTSDATUM                                             | 0000-00-00                                                                 | ×       | 1953-10-27                                                     |                       |                                             |                         |                                                       |                                   |          |                                                                       |                                                                                                    |         |                  |                                                                                                    |
| WERBECODE                                                |                                                                            | ×       |                                                                |                       |                                             |                         |                                                       |                                   |          |                                                                       |                                                                                                    |         |                  |                                                                                                    |
| STATUS_MITGLIED                                          | 0                                                                          | ×       | 1                                                              |                       |                                             |                         |                                                       |                                   |          |                                                                       |                                                                                                    |         |                  |                                                                                                    |
| Showing 1 to 21 of                                       | 21 entries                                                                 |         |                                                                |                       |                                             |                         |                                                       |                                   |          |                                                                       |                                                                                                    |         |                  |                                                                                                    |

In der Auswahlmaske kann per DropDown ein anderer Datensatz als rechter Datensatz ausgewählt werden.

Unter "Vorwahl" können bestimmte Gruppen von Checkboxen im unteren Bereich vorausgewählt werden.

| VORWAHL: | NAMENSFELDER | ADRESSEFELDER | TELEFONNUMMERN | × ALLE ANGEZEIGTEN |  |
|----------|--------------|---------------|----------------|--------------------|--|
|          |              |               |                |                    |  |

Unter "Einblenden Anzeigebereiche" kann bestimmt werden, welche Daten im unteren Bereich zu sehen sein sollen. Bei einem Datensatz mit beispielsweise vielen Buchungen und vielen Kontakteinträgen kann es sehr viel übersichtlicher sein, erst nur Buchungen und dann nur Kontakte einzublenden.

| EINBLENDEN<br>ANZEIGEBEREICHE: | <b>E</b> IGENSCHAFTEN | <b>Κ</b> ΟΝΤΑΚΤΕ |  |
|--------------------------------|-----------------------|------------------|--|
|                                |                       |                  |  |

Alle Eingaben der Maske werden erst mit "Anzeigen" angewendet.

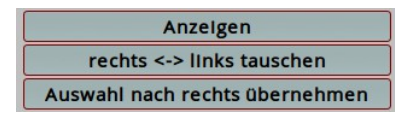

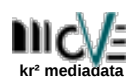

Den Button **"rechts** ↔ **links tauschen"** kann man verwenden, um zu bestimmen, welcher Datensatz als Dublette angesehen wird und welcher als Original-Datensatz. Dabei gilt immer: **die Dublette steht links**. Es empfiehlt sich daher, den Datensatz mit mehr Zahlungsinformationen rechts anzuordnen.

Mit **"Auswahl nach rechts übernehmen"** kann man Daten der Dublette (links) auf den Original-Datensatz (rechts) übertragen. Berücksichtigt werden alle Daten, die im unteren Teil der Maske gekennzeichnet wurden.

Werden Buchungen übertragen, erfolgt ein Kontakteintrag für beide Datensätze.

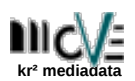

# 4 Übertragen von Einzelspenden und Förderbeiträgen

Beim Übertragen von Buchungen nach rechts, wird geprüft, ob es sich um einen Einzug von (SEPA-)Einzelspenden handelt. Wenn ja, wird der zugehörigen Einzelspende die neue ID gegeben. Mandat etc bleiben davon unberührt.

Einzelspenden, zu denen es keine Buchung gibt, können nicht übertragen werden.

Beiträge können **nicht** übertragen werden, wohl aber zu Beträgen gehörende Buchungen. Mögliche Workarounds zum Übertragen von Beiträgen wären:

- einen Beitrag inaktiv setzen und anschliessend den Datensatz als Dublette sperren. Ggf. kann man einen neuen Betrag auf einer anderen ID einrichten.
- Grundsätzlich wäre es sinnvoll, die ID, für die es einen Beitrag gibt, als Original beizubehalten und die ID ohne Beitrag als Dublette zu sperren oder zu löschen.

### 5 Löschen einer Dublette

Der linke Datensatz kann gelöscht werden, wenn

- keine Buchungen
- keine Beitragsvereinbarungen
- keine Einzelspenden
- keine Mandate

vorliegen. Sind diese Bedingungen erfüllt, steht der entsprechende Button zur Verfügung.

## 6 Sperren einer Dublette

Kann ein als Dublette erkannter Datensatz nicht gelöscht werden, weil er noch zahlungsrelevante Daten enthält, kann er unter Umständen gesperrt werden. Voraussetzungen hierfür sind

- es gibt keine aktive Beitragsvereinbarungen zu der ID
- es gibt keine offene Einzelspende zu der ID

Das bedeutet für diese ID

- es ist keine Buchung möglich (keine eingehende Zahlung kann zugeordnet werden)
- es kann kein Betrag angelegt werden
- es kann keine Einzelspende angelegt werden

Das Sperren erfolgt über das Setzen des Post-Status' "doppelte Adresse" (STATUS\_POST = 14), das Bemerkungsfeld wird durch einen String nach dem Muster "-Dublette-zu-ID01234567-" erweitert.

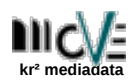

Gesperrte Datensätze sind nach wie vor in move sichtbar, werden aber deutlich als gesperrt gekennzeichnet.

| [In] Ergebnis der Anfrage 'allgemein': 7] Suche/Filter |                                                                                                    |           |            |                      |        |       |                  |                           |              |                            | CSV Drucken Spa   | ten 🔻 Show 100 rows 🔻 🖕    |
|--------------------------------------------------------|----------------------------------------------------------------------------------------------------|-----------|------------|----------------------|--------|-------|------------------|---------------------------|--------------|----------------------------|-------------------|----------------------------|
| Kunde/ID                                               | ¢                                                                                                    | Vorname 🖨 | Nachname 🖨 | Firma/Organisation 🖨 | Land 🖨 | PLZ 🖨 | Stadt/Gemeinde 🖨 | Straße+Nr./Postfach 🖨     | MStat 🖨      | Post                       | Telefon 🗧         | Email 🗘                    |
| 0000303                                                | e                                                                                                    | Angela    | Schulz     |                      | DE     | 41728 | Viersen          | Sendelbacher Str. 70      | Mitglied     | okay                       | +49 (884) 70242   | Angela.Schulz@werder.de    |
| 0001753                                                | €                                                                                                    | Angela    | Schulz     |                      | DE     | 38875 | Drei Annen Hohne | Kuithanstraße 140         | Mitglied     | okay                       | +49 (3006) 43686  | 🖂 angela.schulz@werder.de  |
| 0002428                                                | e                                                                                                    | Angela    | Schulz     |                      | DE     | 97816 | Lohr             | An der Rundsporthalle 195 | Mitglied     | okay                       |                   | Hedwig.Schulz@werder.de    |
| 0008472                                                | e                                                                                                    | Angela    | Schulz     |                      | DE     | 25475 | Ellerau          | Am Beekerkamp 161         | Mitglied     | okay                       | +49 (291) 3590936 | Nikoletta.Schulz@werder.de |
| 0015330                                                |                                                                                                    | Angela    | Schulz     |                      | DE     | 38875 | Drei Annen Hohne | Kuithanstraße 140         | Interessiert | doppelte/gesperrte Adresse |                   |                            |
| 0006020                                                | ¢                                                                                                    | Randy     | Schulz     |                      | DE     | 27314 | Ноуа             | Hirzwaldweg 203           | Mitglied     | okay                       |                   | Randy.Schulz@werder.de     |
| 0005683                                                | e                                                                                                    | Rudyard   | Schulz     |                      | DE     | 50512 | Köln             | Karl-May-Straße 295       | Mitglied     | okay                       |                   | Rudyard.Schulz@werder.de   |
| Showing 1 to 7 d                                       | Showing 1 to 7 of 7 entries Previous 1 Next                                                                                                    |           |            |                      |        |       |                  |                           |              |                            |                   |                            |
| select ADRESSI<br>ESSEN.NACHN<br>hulz' order by        | select ADRESSEN.ID.(select.DISPLAY from X, codes where FELDNAME="STATUS_MITGLED" and NUMWERT=STATUS_MITGLED) as STATUS_MITGLED) as STATUS_MITGLED) as STATUS_MITGLED, select DISPLAY from X, codes where FELDNAME="STATUS_POST" and NUMWERT=STATUS_POST" as STATUS_POST.abRESSEN.VORMALE.ADR<br>ESSEN.NACIONAME_ADRESSEN.IDENTNAME_ADRESSEN.IDENTNAME_ADRESSEN.IDENTNAME ADRESSEN.IDENTNAME ADRESSEN.IDENTNAME ADRESSEN.IDENTNAME_ADRESSEN.IDENTNAME_ADRESSEN.IDENTNAME_ADRESSEN.IDENTNAME IKe "schulz" or IDENTNAME IKe "schulz" or IDENTNAME IKe "schulz" or IDENTNAME IKe "schulz" or IDENTNAME IKE "schulz" or IDENTNAME IKE "schulz" o |           |            |                      |        |       |                  |                           |              |                            |                   |                            |

Sie sollten nicht mehr bearbeitet werden, anderenfalls kann es zu unerwünschten Effekten kommen. Daher wird deutlich vor einem Eingriff gewarnt.

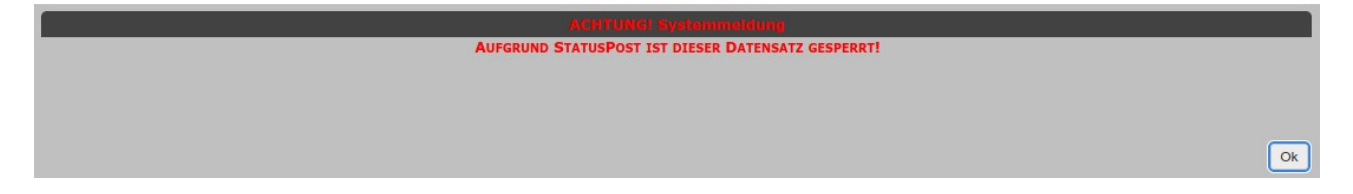

Es bleibt aber die Möglichkeit eine Sperrung zurückzunehmen, indem man händisch den Post-Status zurücksetzt und den Eintrag "Dublette zu.." aus dem Feld Bemerkungen löscht.

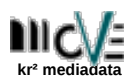

### 7 Verwenden gesperrter Datensätze

Eine Buchung auf eine gesperrte ID ist nicht mehr möglich. Wird bei der händischen Buchungsbearbeitung versucht, auf eine gesperrte ID zu buchen, wird die ID des Original-Datensatzes verwendet. Diese wird aus dem Feld Bemerkungen gewonnen.

| UCHUNGEN SU                          | chen/Bearbeiten 🦛                                                                                                    | Manuelle Beleg-Eingab                                                                                                    |                                  |                                |                                                |                |
|--------------------------------------|----------------------------------------------------------------------------------------------------|----------------------------------------------------------------------------------------------------|----------------------------------|--------------------------------|------------------------------------------------|----------------|
| UNGSDATUM                            | AB DATUM 01, 12, 2024 BIS DATUM 31, 01, 2025                                                                                                    | BUCHUNGSDATUM BETRAG €<br>23.01.2025 100.00                                                                                   | Kontoinhaeer<br>Schulz, Angela   | AUF KTO-NR:                    | ZAHLUNGSART                                    | SPLITT-BETRAG: |
| TATUS:                               | alle v Zahlungsart: v                                                                                                    | BANKLEITZAHL KONTONUMMER IB                                                                                                   | AN                               | SWIFT-BIC                      | EINNAHMEART                                    | Splitten       |
| TIGE FILTER<br>ÅGE AB C:<br>AHMEART: | ID V In etwa V<br>UND V<br>ID V In etwa V<br>BES C:<br>BEITRAG-ORG BEITRAG-ROCK BEITRAG-WB<br>DIRENTSPENDE GEBUHREN MATERIAL SONSTIGES<br>SPENDE SIMME FINZUIS LIMBUCHING | ENDTOEND - ID<br>VERWENDUNGSZWECK LAUT BANK<br>Spende für eine tolle Aktion<br>KONVERTIERSTATUS<br>Manuelle Eingabe durch adn | MANDAT - ID<br>BELEG<br>hiri-kr2 | Quirtungs-NR<br>0<br>BU-3<br>0 | Spende<br>WERBECODE<br>ID<br>0015330<br>STATUS | v Speichern    |
| Anzeigen                             | Neu erfassen                                                                                                    |                                                                                                    |                                  |                                |                                                |                |
|                                      |                                                                                                    |                                                                                                    |                                  |                                |                                                | _              |
| ein;                                 | gegebene ID0015330 ist als Dublette gesperrt. Es wird auf ID0001753 gebucht.                                                                                              |                                                                                                    |                                  |                                |                                                | Ok             |

Bei der automatischen Zuordnung von Buchungen während des Einlesens von Bankdateien, greift der gleiche Mechanismus.

Bei Datensätzen mit Post-Status "doppelte Adresse", bei denen keine Original-ID unter Bemerkungen eingetragen ist, wird die ID 0000000 für unbekannte Spender Verwendet.